①サイモンズアプリを取得してください

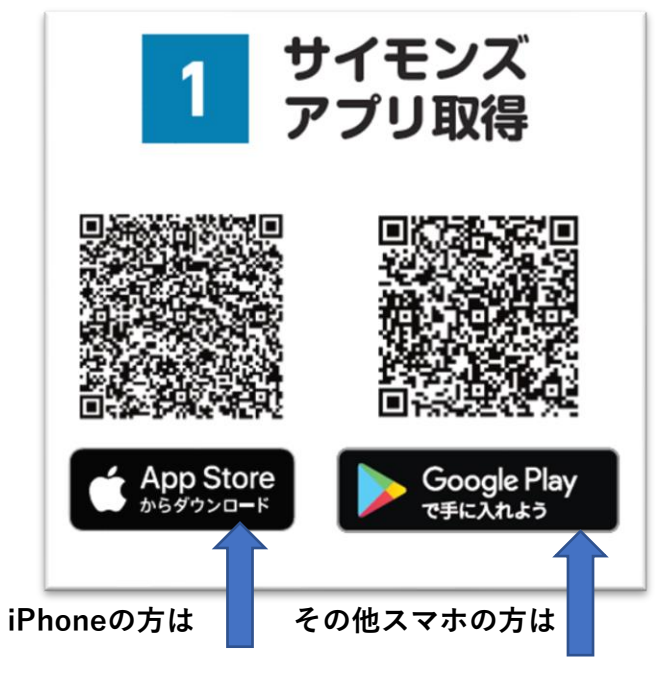

SYMONS

EARNPOINTS Foryour Purchases

②アプリを取得するとこのアイコンが表示されます

③アプリを開くとこの画面が表示されます。

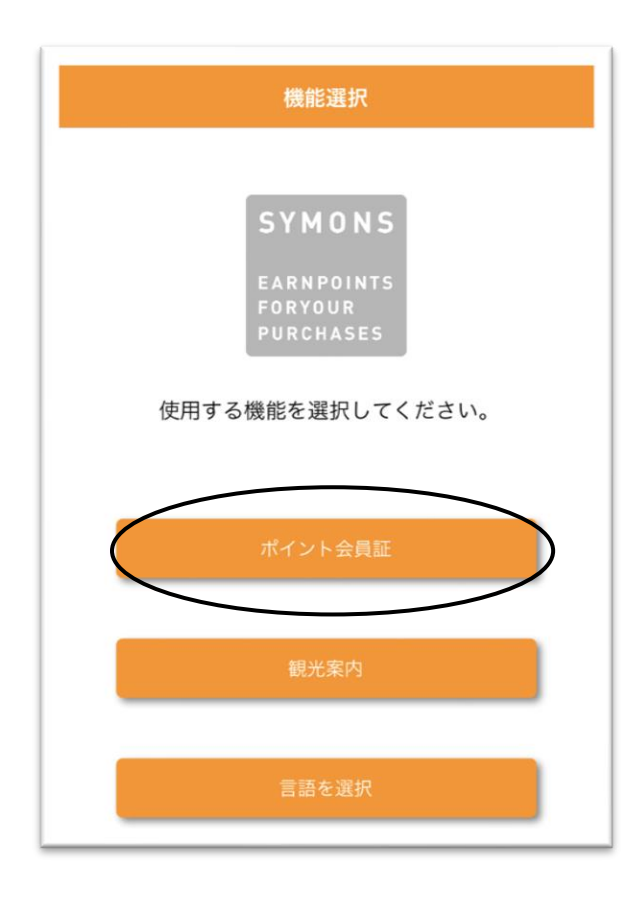

④ポイント会員証を選択してください

⑤この画面が表示されます。

| <b>く</b> 戻る | サイモンズアプリにログイン |                |
|-------------|---------------|----------------|
| 会員番号        |               |                |
| パフロード       | 0/14          |                |
|             | $\checkmark$  |                |
|             |               |                |
|             |               |                |
|             |               |                |
|             |               |                |
|             |               |                |
|             |               |                |
|             | $\frown$      |                |
|             | 新規登録          | ⑥新規登録を選択してください |
|             | パスワードを忘れた時    |                |
|             |               |                |

⑦この画面が表示されるので、「会員登録をする入会店舗を選択」を選択してください

| <b>く</b> 戻る | 加盟店検索             |
|-------------|-------------------|
| 会員登録を       | テう加盟店を選択してください    |
|             | 加盟店の QR コードを読み取り  |
| 以下の検索で      | は、アプリ対応加盟店が表示されます |
| 近隣検索        |                   |
|             | 近隣検索する            |
| 条件検索        | 加盟店を選択            |
| TUP         | 会員登録をする入会店舗を選択    |
| 都道府県        | その他               |
|             |                   |

⑧表示が消えたら「加盟店のQRコードを読み取り」を押して、下のQRコードを読み取ってください

| < 戻る   | 加盟店検索                 |   |
|--------|-----------------------|---|
| 会員登録を行 | <b>庁う加盟店を選択してください</b> |   |
|        | 加盟店の QR コードを読み取り      | 2 |
| 以下の検索で | は、アプリ対応加盟店が表示されます     | - |
| 近隣検索   |                       |   |
|        | 近隣検索する                |   |
|        |                       |   |
| 条件検索   |                       |   |
| エリア    | 指定なし                  |   |
| 和首広同   | 指定なし                  |   |

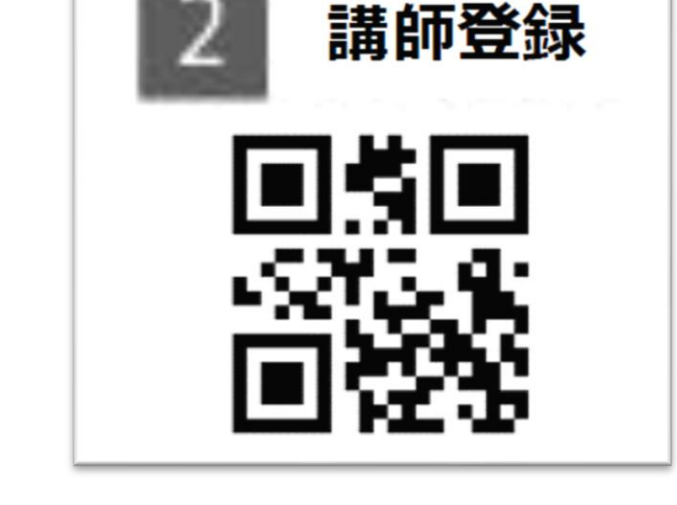

⑨文化箏の画面が表示されます。「この加盟店の会員になる」を選択して会員規約に同意してください。

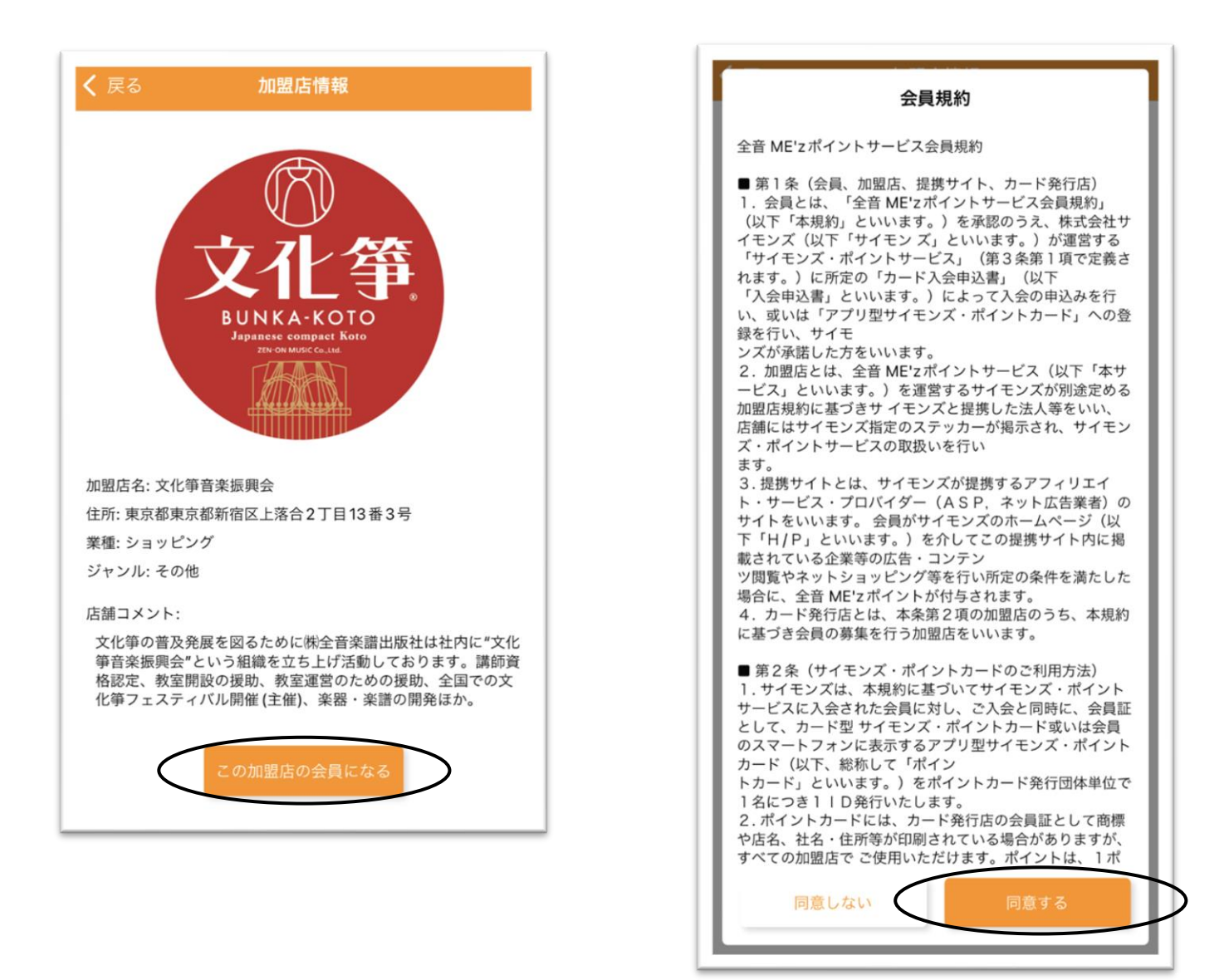

⑩必要情報を入力して登録してください。DMとメルマガの受け取りは「はい」にしてください。

| / = z                                            | <b>A</b> B4                                   | 「おい」                             |                |                  |
|--------------------------------------------------|-----------------------------------------------|----------------------------------|----------------|------------------|
| 、庆つ                                              | 工具作                                           | afk(ヘノ)                          |                |                  |
| 加盟店名                                             |                                               |                                  |                |                  |
| 文化箏音                                             | 楽振興会                                          |                                  |                |                  |
| 【ボイントカー<br>ボイントカード<br>また、ご本人樹<br>せん。<br>(加切生絵素や: | ド機能を利用するには】<br>機能をご利用するには「生年<br>認ができない場合、パスワー | 月日・住所・電話番号<br>ドの再発行やサポート<br>きます) | 」の登録か<br>を受けるこ | 「必須です。<br>ことができま |
| 其大樓報                                             |                                               |                                  |                |                  |
| <b>基</b> 本 情報<br>氏名                              |                                               |                                  |                |                  |
|                                                  |                                               |                                  |                |                  |
| 姓と名の間に半                                          | 角スペースを入れて下さい。                                 |                                  |                |                  |
| 氏名よみ                                             |                                               |                                  |                |                  |
|                                                  |                                               |                                  |                |                  |
| 姓と名の間に半                                          | 角スペースを入れて下さい。                                 |                                  |                |                  |
| 電話番号                                             |                                               |                                  |                |                  |
|                                                  |                                               |                                  |                |                  |
| ハイフンを入れ<br>携帯番号は下設                               | てください。<br>にご入力ください。                           |                                  |                |                  |
| 携帯番号                                             |                                               |                                  |                |                  |
|                                                  |                                               |                                  |                |                  |
| ハイフンを入れ                                          | てください。                                        |                                  |                |                  |
| 性別                                               | 男                                             | 女                                | 答え;            | たくない             |
|                                                  |                                               |                                  |                |                  |
| 生年月日                                             | 1901                                          | 年 1                              | 月              | 1 E              |
|                                                  | 生年月日を登録する場合は                                  | 、西暦4桁を入力して                       | 下さい。           |                  |
| 住所                                               |                                               |                                  |                |                  |
|                                                  | ハイフンは除く                                       |                                  |                | 0/               |

①登録したメールアドレス宛にサイモンズからメールが届きます。
アプリ利用開始手続きURLをクリックしてください。

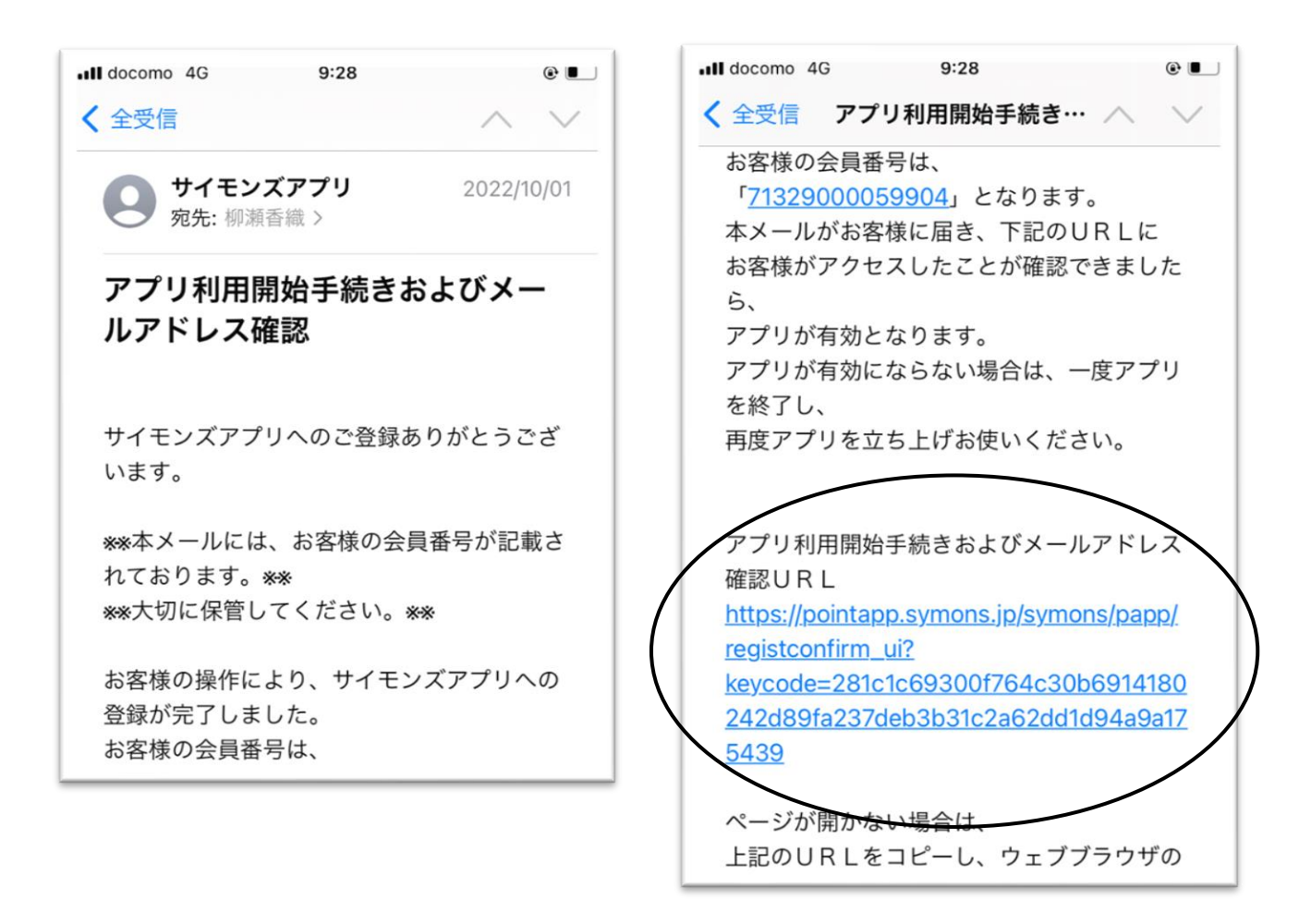

12上記行程がすべて完了すると、アイコンが「ミーズポイントアプリ」へと変化します。

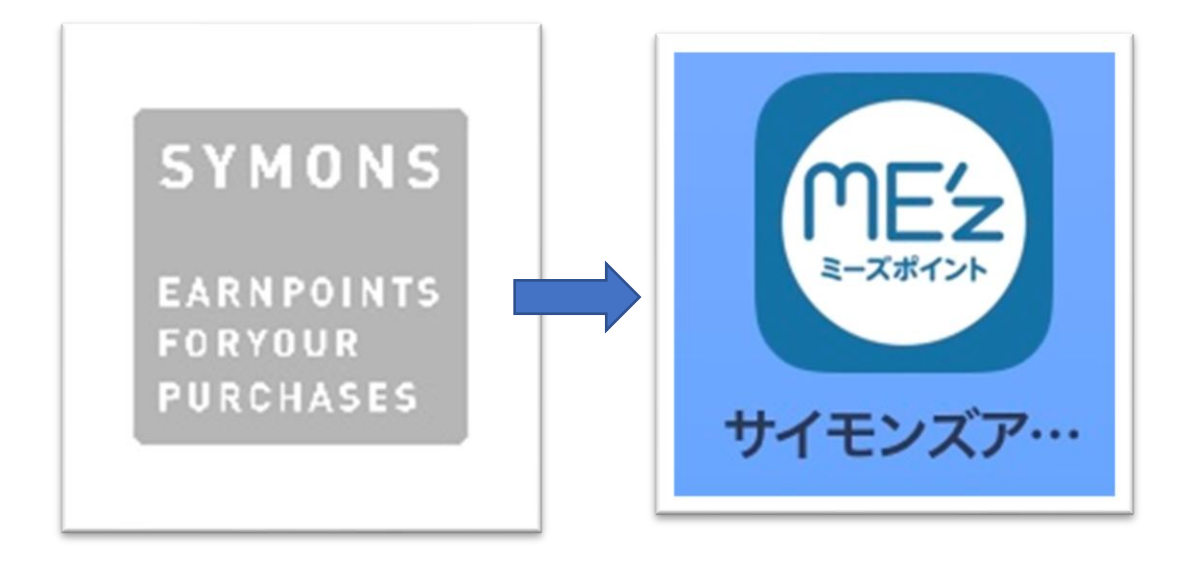

## 13アプリを開いてこの画面になれば登録完了です。

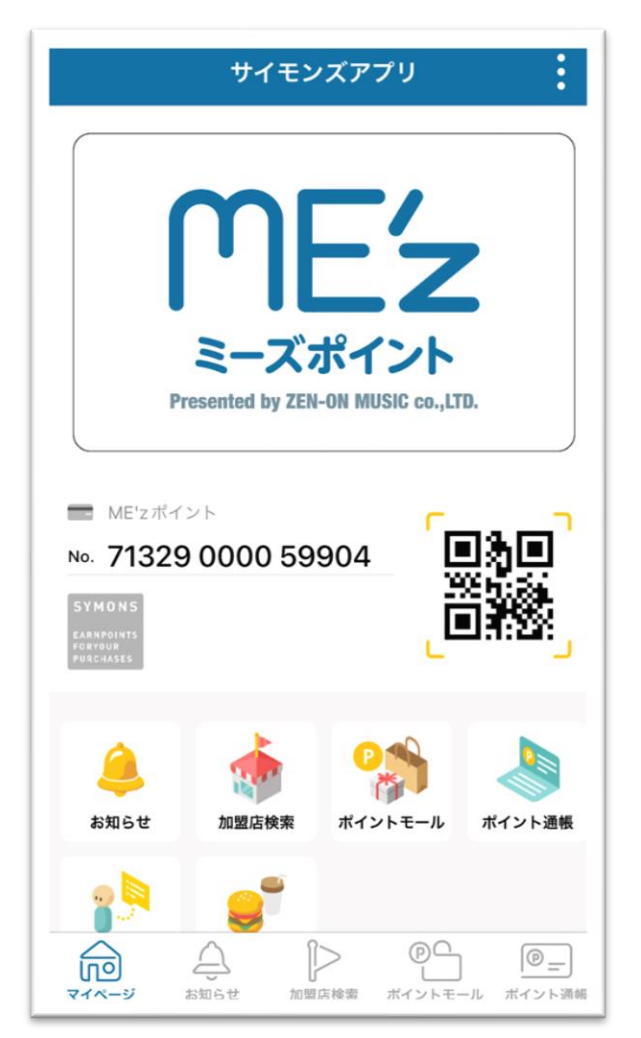